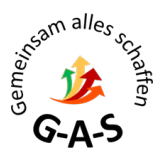

## Moodle – Ändern der E-Mail-Adresse

Bei allen Nutzern ist vom System eine Standard-E-Mail-Adresse hinterlegt. Diese muss in eine existierende E-Mail-Adresse geändert werden. Hier erklären wir, wie das geht:

- 1. Öffne die Adresse https://lernen.georg-ackermann-schule.de/
- 2. Klicke in der rechten oberen Ecke auf: Log in

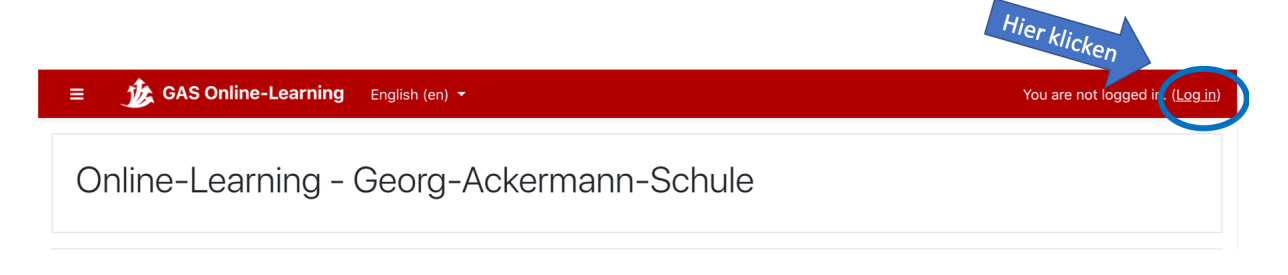

3. Melde dich mit deinen Benutzerdaten an (Anmeldename und Kennwort):

| 1. Benutzer                                            | Online-Learning - Georg-Ackermann-<br>Schule |                                                                                                    |  |  |
|--------------------------------------------------------|----------------------------------------------|----------------------------------------------------------------------------------------------------|--|--|
| eingeben<br>2. Passwort<br>eingeben<br>3. Hier klicken | max.mustermann Remember username Log in      | Forgotten your username or<br>password?<br>Cookies must be enabled in<br>your browser ?<br>Some courses may allow<br>guest access<br>Log in as a guest |  |  |

4. Öffne das Menü oben rechts, indem du auf den kleinen Pfeil, neben deinem Namen klickst:

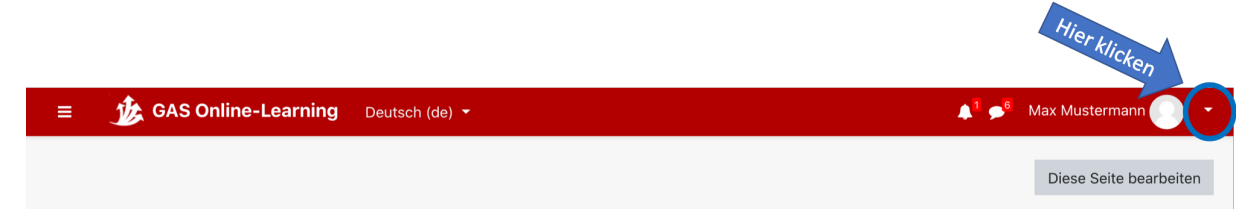

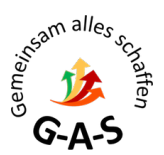

## 5. Klicke auf: Profil

| 🜲 🗖 🗩 Max Mustermann 💽 👻 |                 |                      |
|--------------------------|-----------------|----------------------|
|                          | 🚯 Dashboard     |                      |
|                          | 💄 Profil        | Auf "Profil" klicken |
| Maina Dataian            | I Bewertungen   |                      |
| Meine Dateien            | Mitteilungen    |                      |
| Keine Dateien vorhander  | 🗲 Einstellungen |                      |
| Maina Dataion verwalter  | 🕩 Logout        |                      |
| wente Datelen verwalter  |                 |                      |

6. Wähle unter "Mehr Details" den Link "Profil bearbeiten" aus:

| ≡ 🏂 GAS Online-Learning Deutsch (de) -                                   |                                                    | <b>▲</b> <sup>1</sup> <b>&gt;</b> <sup>6</sup> | Max Mustermann 🌔 🝷     |
|--------------------------------------------------------------------------|----------------------------------------------------|------------------------------------------------|------------------------|
| Max Mustermann ® Mitteilung                                              |                                                    |                                                | <b>0</b> -             |
| Dashboard / Profil                                                       |                                                    | Standard wiederherstellen                      | Diese Seite bearbeiten |
| Mehr Details<br>E-Mail-Adresse<br>M Mustermann@regra_ackermann_schula de | Berichte<br>Browsersessions<br>Bewertungsübersicht |                                                |                        |
| m.mustermann@yeory=ackermann=soffule.ue                                  | Login Aktivität                                    |                                                |                        |

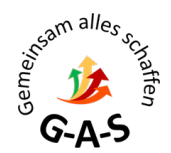

7. Trage in dem Feld "E-Mail-Adresse" deine aktuelle E-Mail-Adresse ein:

| Max Mustermann                |   |                                                  |            |
|-------------------------------|---|--------------------------------------------------|------------|
| <ul> <li>Allgemein</li> </ul> |   |                                                  |            |
| Vorname                       |   | Max                                              |            |
| Nachname                      |   | Mustermann                                       | er E-Mail- |
| E-Mail-Adresse                | 0 | M.Mustermann@georg-ackermann-:                   | SSEEN      |
| E-Mail-Adresse anzeigen       | 8 | E-Mail-Adresse für Kursteilnehmer/innen anzeigen | \$         |

8. Wähle aus, wer deine E-Mail-Adresse sehen darf:

| Max Mustermann                                 |   |                                                    |  |
|------------------------------------------------|---|----------------------------------------------------|--|
| <ul> <li>Allgemein</li> <li>Vorname</li> </ul> |   | Max                                                |  |
| Nachname                                       |   | Mustermann                                         |  |
| E-Mail-Adresse                                 | 0 | M.Mustermann@georg-ackermann-                      |  |
| E-Mail-Adresse anzeigen                        | 0 | E-Mail-Adresse für Kursteilnehmer/innen anzeigen 🗢 |  |
|                                                |   | Hier Auswahl<br>treffen                            |  |

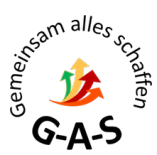

9. Speicher die Änderung deiner E-Mail-Adresse, indem du auf der Seite bis nach unten scrollst und "Profil aktualisieren" auswählst:

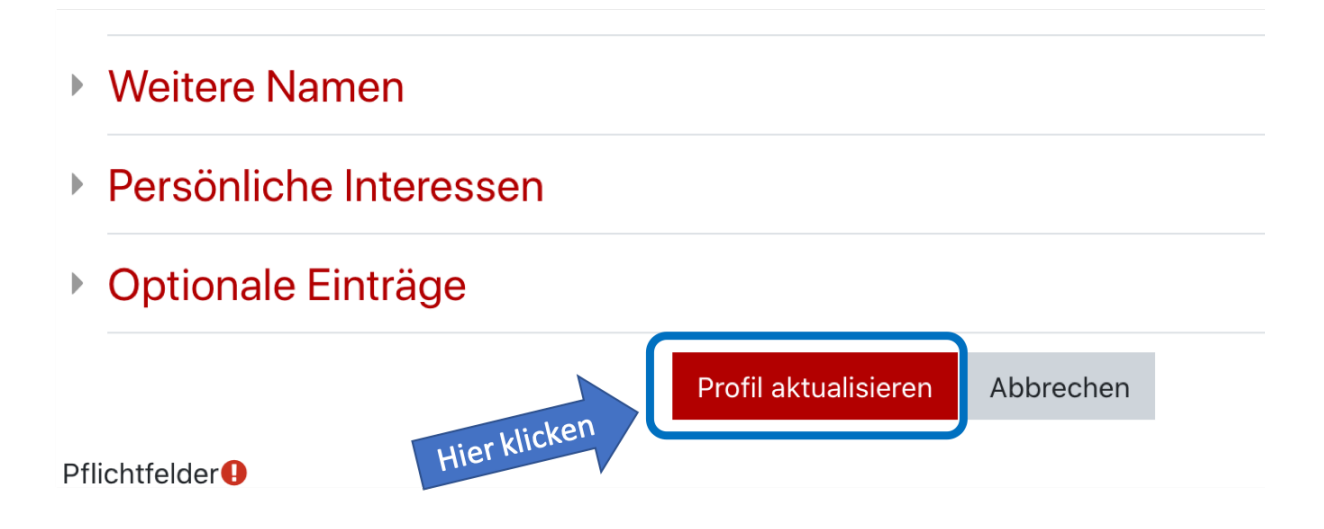

10. Falls eine Fehlermeldung angezeigt wird, gib deine neue E-Mail-Adresse noch einmal ein und überprüfe, dass sie richtig geschrieben ist.

## ACHTUNG:

Aus Sicherheitsgründen wird eine Bestätigungsmail an deine neue E-Mail-Adresse gesendet. Dies kann kurze Zeit dauern. Deine E-Mail-Adresse wird erst dann in Moodle geändert, wenn der Link aus der Bestätigungsmail angeklickt und damit die Änderung bestätigt wird. **Bitte auch den Spam-Ordner überprüfen**!!

## Hinweis:

Neben der E-Mail-Adresse lassen sich unter dem Link "Profil bearbeiten" z.B. auch folgende weitere Daten ändern/ergänzen:

- (Nach-)Name
- Profilbild
- Telefon-/Handynummer Adresse

-...

unter "Optionale Einträge"